### TUTORIAL DCF-02: ENCAMINHAMENTO DE DIÁRIAS E TRANSPORTES VIA SEI

#### Atenção:

Houve alteração apenas na forma como encaminhar os formulários de diárias e transporte. Antes fisicamente, agora pelo SEI.

#### Informações importantes:

- > O preenchimento das planilhas de DIÁRIAS E TRANSPORTES **permanece** o mesmo.
- Servidor dever baixar formulários na página da DCF e preencher todos os campos.
- Todos os responsáveis devem assinar o documento (servidor, chefia e diretoria) manual ou digitalmente (a ideia é diminuir a impressão de papel).
- SALVAR O FORMULÁRIO EM PDF para anexar ao SEI.
- Podem ser enviadas diárias ou transportes de vários servidores no mesmo SEI. Apenas separar por TIPO de pedido, um SEI para DIARIAS e outro SEI para TRANSPORTES.

Dúvidas sobre preenchimento dos documentos, consultar manuais respectivos na página da DCF. (<u>https://portaldoservidor.tce.sp.gov.br/dga/setores/dcf</u>)

## Encaminhamento via SEI:

1° Passo: Iniciar um processo SEI, tipo "comunicação Interna e Externa"

| .81                                                                                                    |                  |                                                       |                                                   |                  |
|----------------------------------------------------------------------------------------------------|------------------|-------------------------------------------------------|---------------------------------------------------|------------------|
| Piloto 🔒 ++++                                                                                                    |                  |                                                       | Publicações Eletrônicas Para saber+ Menu Pesquisa | DCF-2 ♥ == N 2 3 |
| trole de Processos                                                                                                    | Iniciar Processo |                                                       |                                                   |                  |
| ar Processo                                                                                                    |                  |                                                       |                                                   |                  |
| mile a                                                                                                    |                  | Escolha o Tipo do Processo: 🔍                         |                                                   |                  |
| a de Conhecimento                                                                                                    |                  | -                                                     |                                                   |                  |
| los Padrão                                                                                                    |                  |                                                       |                                                   |                  |
| felos Favoritos                                                                                                    |                  | ADIANTAMENTO                                          |                                                   |                  |
| and the descinations of the                                                                                                    |                  | BENEFICIOS: AUXILIO ESCOLA -<br>MENSALIDADE/MATRÍCULA |                                                   |                  |
| us de Resellador / /                                                                                                    |                  |                                                       |                                                   |                  |
| ns Internos                                                                                                    |                  |                                                       |                                                   |                  |
| tatos                                                                                                    |                  | PREQUENCIA: LICENÇA-PALERNIDADE                       |                                                   |                  |
| essos Sobrestados                                                                                                    |                  | PROCESSO INICIAL                                      |                                                   |                  |
| mpanhamento Especial                                                                                                    |                  | Siglioso-leste                                        |                                                   |                  |
| cadores                                                                                                    |                  |                                                       |                                                   |                  |
| los de Controle                                                                                                    |                  |                                                       |                                                   |                  |
| tisticas                                                                                                    | •                |                                                       |                                                   |                  |
| pos                                                                                                    | •                |                                                       |                                                   |                  |
|                                                                                                    |                  |                                                       |                                                   |                  |
| se as logias App Store ou Google Play e instale o<br>titvo do SEI! no seu celular.<br>o aplicativo do SEI! e faça a leitura do código abi<br>aincroniză-lo com sua conta. | aixo             |                                                       |                                                   |                  |
|                                                                                                    |                  |                                                       |                                                   |                  |
|                                                                                                    |                  |                                                       |                                                   |                  |
|                                                                                                    |                  |                                                       |                                                   |                  |
|                                                                                                    |                  |                                                       |                                                   |                  |

Em Especificação preencher "Diárias" ou "Transportes", Nível de Acesso "Público" e clicar em Salvar

| SEI / TCESP × Set                                                           | SEI - Iniciar Processo × +                                                                                                    | •          | -          | ٥      | ×   |
|-----------------------------------------------------------------------------|----------------------------------------------------------------------------------------------------|------------|------------|--------|-----|
| ← → C                                                                       | br/sei/controlador.php?acao=procedimento_gerar&acao_origem=procedimento_escolher_tipo&acao_retorno=procedimento_escol 👷 🗵 🐔 🕻 | <b>D</b>   | <u>e</u> 1 | F 🚷    | ) : |
| Sei. Piloto 8 → ++                                                          | Publicações Eletrónicas Para saber+ Menu Pesquisa DCF-2 ✔                                                                     | == 🛛       | a .e.      | % গ্র  |     |
| Controle de Processos<br>Iniciar Processo<br>Retorno Programado<br>Pesquisa | Tipo do Processo:                                                                                                    | R0         | galvar     | ⊻oltar | ן   |
| Base de Conhecimento<br>Textos Padrão<br>Modelos Favoritos                  | COMUNICAÇÃO INTERNA E EXTERNA        Especificação:        Diárias                                                            | -          |            |        |     |
| Blocos de Assinatura D<br>Blocos de Reunião<br>Blocos Internos              | Classificação por Assuntos:                                                                                                   | - <i>F</i> | × ×        |        |     |
| Contatos<br>Processos Sobrestados<br>Acompanhamento Especial                | Interessados                                                                                                    | -          | -          |        |     |
| Marcadores Pontos de Controle Estatísticas                                  |                                                                                                    | 1          | ) 📄 🗙      | ¢      |     |
| Grupos 🕨                                                                    | gbservações desta unidade.                                                                                                    | r          |            |        |     |
| Play e instale o aplicativo do SEI! o seu<br>celular.                       |                                                                                                    |            |            |        |     |
| do código abaixo para sincronizá-lo com<br>sua conta.                       | Nivel de Acesso                                                                                                    | ]          |            |        |     |
|                                                                             |                                                                                                    | _<br>•     | galvar     | Voltar |     |

### 2° Passo: Incluir Documento

|                                                                                                    | SEI / TCESP × SEI - Processo × +                                                                                                    |                                                                                                    | 0       | -          | ٥      | × |
|----------------------------------------------------------------------------------------------------|----------------------------------------------------------------------------------------------------|----------------------------------------------------------------------------------------------------|---------|------------|--------|---|
| INRUINAL DE CONTAS DO ESTADO DE SÃO PAULO     POLIDA © ++     PUBLICAÇÕES Eletrônicas Para saber+ Menu Pesquisa     © 0000307702021827     ©     © 0000307702021827     ©     © 0000307702021827     ©     © 0000307702021827     ©     ©     ©     ©     ©     ©     ©     ©     ©     ©     ©     ©     ©     © <td>← → C</td> <td>alhar&amp;acao_origem=procedimento_gerar&amp;acao_retorno=procedimento_escolher 😭 😕</td> <td>ai 😐</td> <td>sei</td> <td>* 🌔</td> <td>:</td> | ← → C                                                                                                    | alhar&acao_origem=procedimento_gerar&acao_retorno=procedimento_escolher 😭 😕                                                                                                    | ai 😐    | sei        | * 🌔    | : |
| COUNDENT/CORRECTION   CONSULTARA CANAMAMENTO                                                                                                    | TRIBUNAL DE CONTAS DO ESTADO DE SÃO PAULO<br>SEI. Ploto 8 +++                                                                                                    | Publicações Eletrônicas Para saber+ Menu Pesquisa                                                                                                    | F-2 💙 🗮 | <b>N</b> . | 🚸 ଗ୍ରା | Â |
|                                                                                                    | DOUDBAT/2021527 B     COUNDLACKONTO     TIPO DO PROCESSO     TIPO DO PROCESSO     COMUNICAÇÃO INTERNAE EXTERNA     NORTHER INTERNAE EXTERNA     NORTHER INTERNAE EXTERNA     NORTHER INTERSADO Especificado.     ATREBUIDO PRA     (processo sem atribuição)     ANOTAÇÕEs     Sub processo não possui     montipões <u>Claves não possui     montipões Claves não possui     montipões Claves não possui     uma nola: </u> | Image: Constraint of the second second se |         |            |        |   |

# Tipo de documento: "externo"

| SEI / TCESP × SEI - Pr                                                            | ocesso × +                        |                                                                              |          | 0     | -        | ٥     |   |
|-----------------------------------------------------------------------------------|-----------------------------------|------------------------------------------------------------------------------|----------|-------|----------|-------|---|
| → C                                                                               | ntrolador.php?acao=procedimento_t | rabalhar&acao_origem=procedimento_gerar&acao_retorno=procedimento_escolher 🙀 | <b>.</b> | ăi 😐  | sei      | * (   | 0 |
| RIBUNAL DE CONTAS DO ESTADO DE SÃO PAULO                                          |                                   |                                                                              |          |       |          |       |   |
| ei. Piloto 🖁 +++                                                                  |                                   | Publicações Eletrônicas Para saber+ Menu Pesquisa                            | DCF      | 2 🕶 📃 | <b>N</b> | e 🕫 e |   |
| <u>□</u> 0000847/2021-27 B                                                        | Gerar Documento                   |                                                                              |          |       |          | *     |   |
| Consultar Andamento                                                               |                                   | Escolha o Tipo do Documento: 🛇                                               |          |       |          |       |   |
|                                                                                   |                                   |                                                                              |          |       |          |       |   |
| COMUNICAÇÃO INTERNA E EXTERNA                                                     |                                   | Externo                                                                      |          |       |          |       |   |
| INTERESSADO(S) ·····                                                              |                                   | Mensalidade/Matrícula (Formulário)                                           |          |       |          |       |   |
| Nenhum interessado especificado.                                                  |                                   | Despacho                                                                     |          |       |          |       |   |
| ATRIBUÍDO PARA                                                                    |                                   | FREQUÊNCIA: Licença-Paternidade (Formulario)                                 |          |       |          |       |   |
| ANOTAÇÕES                                                                         |                                   | Menorando                                                                    |          |       |          |       |   |
| Este processo não possui<br>anotações. <u>Clique agui</u> para criar<br>uma nota. |                                   |                                                                              |          |       |          |       |   |
|                                                                                   |                                   |                                                                              |          |       |          |       |   |
|                                                                                   |                                   |                                                                              |          |       |          |       |   |
|                                                                                   |                                   |                                                                              |          |       |          |       |   |
|                                                                                   |                                   |                                                                              |          |       |          |       |   |
|                                                                                   |                                   |                                                                              |          |       |          |       |   |
|                                                                                   |                                   |                                                                              |          |       |          |       |   |
|                                                                                   |                                   |                                                                              |          |       |          |       |   |
| (                                                                                 | 4                                 |                                                                              |          |       |          | Ψ.    |   |

Preencher tipo de documento: "documento"; Número / Nome na Árvore: "diária ou transporte + nome do servidor"; formato respectivo; data do documento e nível de acesso: "Público".

| SEI / TCESP × SEI - Proces                                                                                                    | sso <b>x</b> +                                                                                                    |   |                   | ¢            |               | -   | ٥     | × |
|----------------------------------------------------------------------------------------------------|----------------------------------------------------------------------------------------------------|---|-------------------|--------------|---------------|-----|-------|---|
| ← → C                                                                                                    | olador.php?acao=procedimento_trabalhar&acao_origem=procedimento_gerar&acao_retorno=procedimento_escolher                | ☆ | А                 | ର୍ଲା         | Þ             | sei | • 🌔   | : |
| TRIBUNAL DE CONTAS DO ESTADO DE SÃO PAULO                                                                                                    | Publicações Eletrônicas Para saber+ Menu Pesquisa                                                                       |   | DC                | F-2 🗸        | ≡≡ (          | N 🙎 | # গ্ৰ | Î |
| DOUOB41/2021-27     Consultar Andemento     TIPO DO PROCESSO     COMUNICAÇÃO INTERNA E EXTERNA     NITRESISADO(3)     Nenhum interessado especificado.     ATREUIDO PARA     (processo sem atribulção) | Registrar Documento Externo  Tipo do Documento: Documento Documento  Número / Nome na Árvore: Diaria Sevidor  Formato ? |   | firmar Da         | dos <u>)</u> | <u>/oltar</u> | *   |       |   |
| ANOTACIE 5     Este processo não possul     anotações <u>Clique apul</u> para oriar     uma nota.                                                                                                    | Bemetente: Interessados: Classificação por Assyntos:                                                                    |   | کر<br>۱<br>۱<br>۱ |              | ¢             |     |       |   |
| ۰                                                                                                    | Observações desta unidade:                                                                                              |   |                   |              |               | -   |       |   |

Anexar o arquivo: Escolher o arquivo (procurar o formulário de diária ou transporte salvo em PDF e já devidamente assinado por todos os responsáveis) e confirmar dados

| SEI / TCESP × SEI - Proces                                                                                                    | sso × +                                  |                                  |                                                 | • - • ×                    |
|----------------------------------------------------------------------------------------------------|------------------------------------------|----------------------------------|-------------------------------------------------|----------------------------|
| ← → C                                                                                                    | olador.php?acao=procedimento_trabalhar   | &acao_origem=procedimento_gerar8 | lacao_retorno=procedimento_escolher             | 🖄 🛃 誦 😐 📓 🛊 🌍 🗄            |
| TRIBUNAL DE CONTAS DO ESTADO DE SÃO PAULO<br>SEI. Piloto 🛃 → ++                                                                                            |                                          | Publicações Eletrônicas Para sa  | ber+ Menu Pesquisa                              | DCF-2 🗸 🧮 <b>N  k  🖉 🍕</b> |
| 0000847/2021-27     0     Consultar Andamento                                                                                                    | Interessados:                            |                                  |                                                 | ▲<br>●<br>●<br>●           |
| TIPD DO PROCESSO     COMUNICAÇÃO INTERNA E EXTERNA     NITERESSADO(S)     Nenhum interessado especificado.     ATRUEIdo PARA     (processo sem atribuição) | Classificação por Assyntos:              | ]                                |                                                 |                            |
| - ANOTAÇÕES                                                                                                    | Nivel de Acesso                          |                                  |                                                 |                            |
|                                                                                                    | Sigiloso                                 | ⊖ Restrito                       | Público                                         |                            |
|                                                                                                    | Escolher arguivo Nenhum arguivo selecion | Data                             | Lista de Anexos (0<br>Tamanho Usuário Unidade A | registros):<br>4ções       |
|                                                                                                    |                                          |                                  | $\longrightarrow$                               | Confirmar Dados Voltar     |

O documento foi incluído e aparece na "árvore" do SEI. Repetir o processo se houver mais de um servidor.

| SEI / TCESP × SEI - Docum                                                                                 | mento Diaria Servidor 🗙 🕂                      |                                                                                |                        |       | 0    | -    | ٥            | × |
|----------------------------------------------------------------------------------------------------|------------------------------------------------|--------------------------------------------------------------------------------|------------------------|-------|------|------|--------------|---|
| ← → C                                                                                                    | rolador.php?acao=procedimento_trabalhar∾       | ao_origem=procedimento_gerar&acao_retorno=proced                               | limento_escolher 🕇     | ¥ 📙 4 | íi D | seil | * 🌍          | : |
| TRIBUNAL DE CONTAS DO ESTADO DE SÃO PAULO                                                                 |                                                |                                                                                |                        |       |      |      |              |   |
| Sei. Piloto 🖁 🗲 ++                                                                                        |                                                | Publicações Eletrônicas Para saber+ Menu Pesquisa                              |                        | DCF-2 | ~    | N #  | । 🍣 <b>ा</b> |   |
| 0000847/2021-27 L C B     Documento Diaria Servidor (0009402)                                             | *1 🙀 👁 候 😫 🝠 🖗                                 | × 🔽 🐻 🔊                                                                        |                        |       |      |      |              |   |
| Consultar Andamento                                                                                       | Clique aqui para visualizar o conteúdo deste d | locumento em uma nova janela.                                                  |                        |       |      |      |              |   |
| - TIPO DO PROCESSO                                                                                        | ≡ 1formulario_diarias_v22.xlsx                 | 1 / 1   - 100% +   🗄 ᠌ 🔊                                                       |                        | ŧ     | ē    | :    |              |   |
| Omonicação interina e Exterina     Intressado (s)     Nenhum interessado específicado.     Atrentino para | SP                                             | TRIBUNAL DE CONTAS DO ESTADO DE SÃO PAULO                                      | Folha nº<br>Proc nº TC |       |      | Î    |              |   |
| (processo sem atribuição)<br>ANOTAÇÕES                                                                    |                                                | PAGAMENTO DE DIÀRIAS                                                           | Exercício 2021         |       |      |      |              |   |
| Este proceso não possui<br>anotações. <u>Clique aqui</u> para criar<br>uma nota.                          | MATRÍCULA<br>FUNCIONÁRIO(A)<br>C.P.F.          | 4728<br>DIGGO TOZZO BUCKOWSKI<br>22596669811                                   | Més Janeiro            |       |      |      |              |   |
|                                                                                                    | DIRETORIA/SEÇÃO<br>CARGO OU FUNÇÃO             | DCF-2 - Diretoria Cont. Finanças - 2<br>Agente da Fiscalização - Administração |                        |       |      |      |              |   |
|                                                                                                    | AGÊNCIA                                        | 4728                                                                           |                        |       |      |      |              |   |
|                                                                                                    | CONTA CORRENTE                                 | 4728                                                                           |                        |       |      |      |              |   |
|                                                                                                    | TIPO DE DIÁRIAS                                | Roteiro de Fiscalização (DF/UR)                                                |                        |       |      |      |              |   |
| 4                                                                                                    | DISTÂNCIA (KM)                                 | 100 Km                                                                         |                        |       |      | -    |              |   |

3° passo: Incluir despacho simples de encaminhamento.

| SEL/ ICESP X Sel. SEI - 0000                                                                                                    | 0847/2021-27 - COMUN × +                           |                                                                                                    | •                 | <b>)</b> – | ٥                     | ×        |
|----------------------------------------------------------------------------------------------------|----------------------------------------------------|----------------------------------------------------------------------------------------------------|-------------------|------------|-----------------------|----------|
| ← → C                                                                                                    | trolador.php?acao=procedimento_t                   | trabalhar&acao_origem=procedimento_gerar&acao_retorno=procedimento_escolher 1                                                                                                    | d 📙 í             | 🕑 😣        | * 6                   | ) E      |
| TRIBUNAL DE CONTAS DO ESTADO DE SÃO PAULO                                                                                                    |                                                    |                                                                                                    |                   |            |                       |          |
| Sel. Piloto 🕿 🗲 ++                                                                                                    |                                                    | Publicações Eletrônicas Para saber+ Menu Pesquisa                                                                                                    | DCF-2 V           | == 💌       | <u> କ</u> ୁ ଆ         |          |
| Consultar Andamento  Processo  Processo Processo Processo Processo Processo Processo Processo Processo Processo Processo Processo Processo Processo Processo Processo Processo | Processo aberto somente na unid                    | iade DCF-2.                                                                                                    |                   |            |                       |          |
| COMUNICAÇÃO INTERNA E EXTERNA                                                                                                    |                                                    | Protocolo 0000847/2021-27 Data de Autuação:                                                                                                    |                   |            |                       |          |
| Nenhum interessado especificado.                                                                                                    |                                                    | Tipo do Processo:<br>COMUNICAÇÃO INTERNA E EXTERNA                                                                                                    |                   |            |                       |          |
| (processo sem atribulçao)                                                                                                    |                                                    | Especincação:<br>Diárias<br>Interessados:                                                                                                    |                   |            |                       |          |
| Este processo não possui<br>anotações. <u>Clique aqui</u> para criar<br>uma nota.                                                                                                    |                                                    |                                                                                                    |                   | 1          |                       |          |
|                                                                                                    |                                                    |                                                                                                    |                   |            |                       |          |
|                                                                                                    |                                                    |                                                                                                    |                   |            |                       |          |
|                                                                                                    |                                                    |                                                                                                    |                   |            |                       |          |
| the second second se  | <br>umento_escolher_tipo&acao_origem=arv           | ore_visualizar&acao_retorno=arvore_visualizar&id_procedimento=23953&arvore=1&infra_sistema=10000                                                                                                    | 0100&infra_unidac | le_atual=  | 120000026             |          |
| SEI / TCESP × SEI - 0000                                                                                                    | 0847/2021-27 - COMUN × +                           |                                                                                                    | •                 | > -        | ٥                     | $\times$ |
| ← → C   sei-piloto.tce.sp.gov.br/sei/con                                                                                                    |                                                    |                                                                                                    |                   |            | -                     |          |
| photometophysel/com                                                                                                    | trolador.php?acao=procedimento_t                   | trabalhar&acao_origem=procedimento_gerar&acao_retorno=procedimento_escolher                                                                                                    | 🕁 🔼 🖆             | 🕑 sei      | *                     | ) E      |
| TRIBUNAL DE CONTAS DO ESTADO DE SÃO PAULO                                                                                                    | trolador.php?acao=procedimento_                    | trabalhar&acao_origem=procedimento_gerar&acao_retorno=procedimento_escolher 1                                                                                                    | \$ <mark>1</mark> |            | * 📢                   | ) :      |
| TRIBUNAL DE CONTAS DO ESTADO DE SÃO PAULO<br>SEI. Piloto 2 +++                                                                                                    | trolador.php?acao=procedimento_1                   | rabalhar&acao_origem=procedimento_gerar&acao_retorno=procedimento_escolher<br>Publicações Eletrônicas. Para sabere Menu Pesquisa                                                                                                    | ☆                 |            | ★ <b>6</b><br>★ == al |          |
| THRUMAL DE CONTAS DO E STADO DE SÃO PAULO<br>SEI: Piloto : +++<br>D0008477/2021-27 : C B<br>Documento Diaria Servidor (0009402)                                                                                                    | trolador.php?acao=procedimento_<br>Gerar Documento | rabalhar&acao_origem=procedimento_gerar&acao_retorno=procedimento_escolher *<br>Publicações Eletrónicas Para saber+ Menu Pesquisa                                                                                                    | ☆ P 篇             |            | * 6)<br>* = a         |          |
| TRUUNAL DE CONTAS DO ESTADO DE SÃO PALIO<br>SE Plioto 2 -<br>00000847/2021/22 1 C 0<br>Documento Diaria Servidor (0009402)<br>Consultar Andamento                                                                                                    | trolador.php?acao=procedimento_                    | rabalhar&acao_origem=procedimento_gerar&acao_retorno=procedimento_escolher • Publicações Eletrônicas Para sabere Menu Pesquisa Escolha o Tipo do Documento:                                                                                                    | ☆ 🧏 🕍             |            | * 📢                   |          |
| TIBBUAL DE CONTAS DO ESTADO DE SÃO PALIO SE Plioto 2 → ++  OCOCOBAT/2021-27 L C B  Consultar Andumento  TIPO DO PROCESSO COMUNICAÇÃO INTERNA E EXTERNA                                                                                                    | rrolador.php?acao=procedimento_                    | rabalhar&acao_origem=procedimento_gerar&acao_retorno=procedimento_escolher<br>Publicações Eletrônicas Para saber+ Menu Pesquisa<br>Escolha o Tipo do Documento:<br>Escento<br>Externo<br>ENEFÍCIOS: Auxílio Escola –<br>Mensalidade/Matrícuja ( <sup>Formul</sup> ário)                                                                                                    | ✿ 2 at<br>DCF-2 ▼ |            | * <b>(</b> )<br>* cj  |          |
| THBUMAL DE CONTAS DO E STADO DE SÃO PAULO SEL: Plisto 2 ↔  DODODS/7/2021/521 €2 €  Documento Diaria Servidor (0009402)  COMUNICAÇÃO INTERNA E EXTERNA  NETERESTADO() Nenhum interessado específicado.                                                                                                    | Gerar Documento                                    | rabalhar&acao_origem=procedimento_gerar&acao_retorno=procedimento_escolher • Publicações Eletrônicas Para saber• Menu Pesquisa  Escolha o Tipo do Documento:  Escolha o Tipo do Documento:  Externo BENEFICIOS: Auxilio Escola – Mensalidade/Matricula (Formulário) Despacho FREQUÊNCIA: Licença-Paternidade (Formulário)                                                                                                    | DCF-2 ▼           |            | * 5                   |          |
| TIBUINAL DE CONTAS DO ESTADO DE SÃO PALIO SEL: Piloto 2 DODOBAT7/2021-27 2 C  DOUDAT7/2021-27 2 C  DOUDATT7/2021-27 2 C  DOUDATT7/2021-27 2 C  DOUDATTT7/2021-27 2 C  DOUDATTT7/2021-27 2 C  DOUDATTT7/2021-27 2 C  DOUDATTT7/2021-27 2 C  DOUDATTT7/2021-27 2 C  DOUDATTT7/2021-27 2 C  DOUDATTT7/2021-27 2 C  DOUDATTT7/2021-27 2 C  DOUDATTT7/2021-27 2 C  DOUDATTT7/2021-27 2 C  DOUDATTT7/20200000000000000000000000000000000                                       | Gerar Documento                                    | rabalhar&acao_origem=procedimento_gerar&acao_retorno=procedimento_escolher                                                                                                    | ☆ 2 ai            |            | * 6                   |          |
| THBUMAL DE CONTAS DO E STADO DE SÃO PAULO SEI: Pluto : → ++  DODODSAT/2002 ESTADO DE SÃO PAULO COMUNICAÇÃO INTERNA E EXTERNA - THO DO PROCESSO - THO DO PROCESSO - THO DO PROCESSO - MINUM INTERESADO ESPECÍFICADO ATRUNO PARA - MTERESADO(5) - ANOTAÇÕES                                                                                                    | Gerar Documento                                    | rabalhar&acao_origem=procedimento_gerar&acao_retorno=procedimento_escolher   Publicações Eletrónicas Para saber+ Menu Pesquisa  Escolha o Tipo do Documento:  Escolha o Tipo do Documento:  Externo Externo Externo Externo BENEFICIOS: Auxilio Escola – Mensaided/Matricula ( <sup>F</sup> ormulário) Despacho FREQUÊNCIA: Licença-Paternidade ( <sup>F</sup> ormulário) Memorando                                                                                                    | DCF-2∨            |            | * 6                   |          |
| THEURAL DE CONTAS DO E STADO DE SÃO PALIO  THEURAL DE CONTAS DO E STADO DE SÃO PALIO  PILITAS DO E STADO DE SÃO PALIO  PILITAS DO ESTADO DE SÃO PALIO  DOCUMENTO DIARIA SERVIDOR (0009402)  PILITAS DO ERROCESSO  THO DO PROCESSO  THO DO PROCESSO | Gerar Documento                                    | Itrabalhar&acao_origem=procedimento_gerar&acao_retorno=procedimento_escolher         Publicações Eletrônicas Para sabere Menu Pesquisa         Escolha o Tipo do Documento:          ©         Externo         BENEFÍCIOS: Auxilio Escola -<br>Mensalidade/Matricula (Formulário)         Despacho         FREQUÊNCIA: Licença-Paternidade (Formulário)         Memorando                                                                                                    | DCF-2 V           |            | * 6                   |          |
| TREUNAL DE CONTAS DE STADO DE SÃO PAULO     SEL     Plinto      PAULO     PLINTO      PLINTO         | Gerar Documento                                    | rabalhar&acao_origem=procedimento_gerar&acao_retorno=procedimento_escolher   Publicações Eletrônicas Para saber: Menu Pesquiaa  Escolha o Tipo do Documento:  Escolha o Tipo do Documento:  Escolha o Tipo do Docume | DCF-2 ∨           |            | * 6                   |          |
| THUUMAL DE CONTAS DO ESTADO DE SÃO PALLO  SEI: Pluso : → ++  DODODST/2002EZZ :: C :: Documento Diaria Servidor (0009402)  CONUNICAÇÃO INTERNA E EXTERNA  - TFO OD PROCESSO - TFO OD PROCESSO - TROUDINGAÇÃO INTERNA E EXTERNA - MEMERESTADO(5) - MOTAÇÕES sem atribuição) - ANOTAÇÕES Exte processe não postuí una nota. Elsia aqui para ciar una nota.                                                                                                    | Gerar Documento                                    | rabalhar&acao_origem=procedimento_gerar&acao_retorno=procedimento_escolher \ Publicações Eletrônicas Para sabere Menu Pesquisa  Escolha o Tipo do Documento:  Escolha o Tipo do Documento:  Escolha o Tipo do Docume | d 2 an            |            | * <b>(</b> )          |          |
| Intervence of proceeding of the office of the office office of the office of the office of the office of the office of the office office of the office office office office of the office office off | Gerar Documento                                    | trabalhar&acao_origem=procedimento_gerar&acao_retorno=procedimento_escolher \ Publicações Eletrônicas Para saber* Menu Pesquisa  Escolha o Tipo do Documento:  C Escolha o Tipo do Documento:  Escolha o Tipo do Documento:  Escolha o Tipo do Doc |                   |            | * <b>(</b> )          |          |

| → C                                                                                                    | lador.php?acao_procedimento_trabalbar8/acao_origem_procedimento_gerar8/acao_retorno_procedimento_escolber 💠 🤱                                           | - <b>D</b>       |   | * 0 |   |
|----------------------------------------------------------------------------------------------------|----------------------------------------------------------------------------------------------------|------------------|---|-----|---|
| TRIBUNAL DE CONTAS DO ESTADO DE SÃO PAULO                                                                                                    | Publicações Eletrônicas. Para saber+ Menu Pesquisa                                                                                                    | 2 🗸 📑            | N |     | İ |
| Clip Piloto          ++           □ 0000847/2021-27         L         L           □ Documento Diaria Servidor (0009402)                                                                                                   | Gerar Documento                                                                                                    | voltar           | 7 | Â   |   |
| 🔊 Consultar Andamento                                                                                                    | Despacho                                                                                                    |                  | 1 |     |   |
| TIPO DO PROCESSO COMUNICAÇÃO INTERNA E EXTERNA     AUTRESSADO(S)     AUTRESSADO(S)     ATREUIDO PARA     (processo sem atribuição)     ANOTAÇÕES Este processo não possui andações <u>Cispa anal</u> para criar uma nota. | Texto Inicial         ○ Documento Modelo         ○ Texto Padrão         ② Nenhum         Descrição:         Encaminhamento Diária         Interessados: | <mark>≥ ×</mark> |   |     |   |
|                                                                                                    | Classificação por Ass <u>u</u> ntos:                                                                                                    |                  |   |     |   |
|                                                                                                    | 06.01.10.01 - Circular, aviso, comunicado, memorando, comunicação interna                                                                               | ¥                |   |     |   |
|                                                                                                    | Observações desta unidade:                                                                                                    |                  |   |     |   |
|                                                                                                    |                                                                                                    |                  |   |     |   |

| SEI - 0014323/2021-13 - COMUN × SEI - Des                                                                               | acho 55 (0009403) - D : 🗙 + 🖸 💿 🦳 🗗                                                                                                    | × |
|----------------------------------------------------------------------------------------------------|----------------------------------------------------------------------------------------------------|---|
| ← → C 🔒 sei-piloto.tce.sp.gov.br/sei/cor                                                                                | rolador.php?acao=procedimento_trabalhar&acao_origem=procedimento_gerar&acao_retorno=procedimento_escolher 🚖 🛃 🖼 😐 🧕 🛸 🌍                                                                                                    | : |
| TRIBUNAL DE CONTAS DO ESTADO DE SÃO PAULO                                                                               | Publicações Eletrônicas Para saber+ Menu Pesquisa 🛛 DCF-2 🗸 🏥 🕷 🌲 🛞 🥑                                                                                                    |   |
| 0000847/2021-27 L C B     20cumento Diaria Servidor (0009402)     Despacho 55 (0009403) M L C /     Consultar Andamento |                                                                                                    |   |
| TIPO DO PROCESSO<br>COMUNICAÇÃO INTERNA E EXTERNA                                                                       | TCESP<br>Tribunal de Contas<br>Tribunal de Contas                                                                                                    |   |
| INTERESSADO(S)                                                                                                    | oo Estado de Salo Paulo SEÇÃO DE PAGAMENTO                                                                                                    |   |
| <ul> <li>ATRIBUIDO PARA</li></ul>                                                                                       |                                                                                                    |   |
| - ANOTAÇÕES                                                                                                    | Despacho DCF-2                                                                                                    |   |
| Este processo nao possul<br>anotações. <u>Clique aqui</u> para criar<br>uma nota.                                       | Encaminho tormularios para pagamento de diarias<br>Atenciosamente,                                                                                                    |   |
|                                                                                                    | Documento assinado eletronicamente por DIOGO TOZZO BUCKOWSKI, Chefe Técnico da Fiscalização, em 21/10/2021, às 18:02,<br>conforme horário oficial de Brasilia, com fundamento no art. 2º, inciso V, alínea "b", e no art. 6º do <u>Ato GP 01/2019, de 15 de janeiro de</u><br>2019.                                                                                                    |   |
|                                                                                                    | A autenticidade deste documento pode ser conferida no site <u>https://sel.tce.sp.gov.br/validar/</u> , informando o código verificador 0009403 e     Set a 2 o código CRC CBC2C91E.     Discontractor Discontractor D |   |
|                                                                                                    | · · · · · · · · · · · · · · · · · · ·                                                                                                    |   |

# 4° passo: Enviar Processo para DCF-2.

| SEI - 0014323/2021-13 - COMUN × SEI - 000084                                                                                                    | 7/2021-27 - COMUN × +                     | an nrinam-mrocarlimanto, nararRacan, ratorno-procarlimanto, ascolhar 🛛 🔶 📭 🍊                   | 0 | - 0          |   | × |
|----------------------------------------------------------------------------------------------------|-------------------------------------------|------------------------------------------------------------------------------------------------|---|--------------|---|---|
| TRIBUMAL DE CONTAS DO ESTADO DE SÃO PAULO         SEL       Piloto         Piloto       >++         CODOBATI/202127       © @         © DODBATI/202127       © @         © DODBATI/202127       © @         © DOMATION       Extremained contares <tr< th=""><th>rocesso aberto somente na unidade DCF-2.</th><th>Publicações Eletrônicas Para saber+ Menu Pesquisa DCF2</th><th></th><th>y <b>≵ ≁</b></th><th>3</th><th></th></tr<> | rocesso aberto somente na unidade DCF-2.  | Publicações Eletrônicas Para saber+ Menu Pesquisa DCF2                                         |   | y <b>≵ ≁</b> | 3 |   |
| SEI - 0014323/2021-13 - COMUN × SEI - 000084                                                                                                    | 7/2021-27 - COMUN × +                     | reconto-envols_modellarioso_processmento-zazasciatrote=1 durina_batena=100000100amina_binidade | 0 | - 0          | 1 | × |
| ← → C                                                                                                    | lador.php?acao=procedimento_trabalhar&aca | so_origem=procedimento_gerar&acao_retorno=procedimento_escolher 🟠 🗜 🚡                          | • | 2 *          | • | : |

| Sei. Piloto 🖁 🗲 ++                                                                                      | Publicações Eletrônicas Para saber+ Menu Pesquisa             | DCF-2 🗸 📑 🛚 🌲 🏕 🤤 |
|----------------------------------------------------------------------------------------------------|---------------------------------------------------------------|-------------------|
| 0000847/2021-27 L C B     Documento Diaria Servidor (0009402)     Despacho 55 (0009403) M L C /         | Enviar Processo                                               | ▲                 |
| P Consultar Andamento                                                                                   | Processos:<br>0000847/2021-27 - COMUNICAÇÃO INTERNA E EXTERNA | A                 |
| INO DO PROCESSO     COMUNICAÇÃO INTERNA E EXTERNA     INTERESSADO(S)                                    | Unidades:<br>□ DCF:-2 Mostrar unidades por onde tramitou      | -<br>             |
| ATRIBUIDO PARA     (processo sem atribuição)     ANOTAÇÕES                                              | ··· Ander nervesse sharte na unidade atual                    | X                 |
| <ul> <li>Este processo não possui<br/>anotações. <u>Clique aqui</u> para criar<br/>uma nota.</li> </ul> | Remover anotação     Enviar e-mail de notificação             |                   |
|                                                                                                    | Retorno Programado     Dala certa     Prazo em dias           |                   |
|                                                                                                    |                                                               |                   |
|                                                                                                    |                                                               |                   |